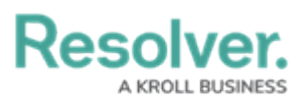

# Adding Assessment Type Data to a Data Set

Last Modified on 09/21/2023 11:49 am EDT

## **Overview**

Administrators can include Assessment-Type data within a Data Set to generate a programmatic link between all library objects on your data path and their assessments (clones). Using the Assessment-Type data feature, you can aggregate across assessments on your Dashboard to reveal insights like Top 10 Risks or Average Risk Score by Category.

*Note:* The Include Assessment Data toggle switch cannot be enabled or disabled after creating a Data Set.

### **User Account Requirements**

The user account you use to log into Resolver must have Administrator permission to use the Dashboard Data Set Builder.

### **Related Information/Setup**

Please refer to the Creating a New Dashboard Data Set article for more information on adding a Data Set to the system.

## Navigation

1. From the *Home* screen, click on the **System** icon.

|        | ⊕ (Q     | 000 | \$<br>ि ि ि |
|--------|----------|-----|-------------|
| Home ~ | My Tasks |     | _           |
|        |          |     |             |
|        |          |     |             |
|        |          |     |             |
|        |          |     |             |
|        |          |     |             |
|        |          |     |             |
|        |          |     |             |
|        |          |     |             |
|        |          |     |             |
|        |          |     |             |
|        |          |     |             |
|        |          |     |             |
|        |          |     |             |

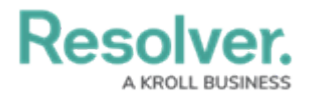

#### System Icon

 From the *Admin Overview* screen, click on the **Dashboard Data Sets** tile under the Advanced Reporting section.

|               |                  |             | ⊕ (Q                  |                    | c                        | 2000                   | \$ @ L |
|---------------|------------------|-------------|-----------------------|--------------------|--------------------------|------------------------|--------|
| Admin Overvie | w v              |             |                       | <br>               |                          |                        |        |
|               | Data Model       |             |                       | Views              |                          |                        |        |
|               | Object Types     |             | Object Type<br>Groups | Configurable Forms |                          | Data<br>Visualizations |        |
|               | o<br>o<br>Fields | Assessments | Data Definitions      | Advanced Report    | ing<br>Dashboard Builder | <u>.</u>               |        |

Dashboard Data Sets Tile

#### Adding Assessment Type Data to a Data Set

 From the *Admin: Dashboard Data Set* screen, click a Data Set with the Include Assessment Date toggle switch enabled.

|                                   |                                    | ⊕ ⊙             | Search              |                     | 00                | <u>ې</u> | ?       | Ω |
|-----------------------------------|------------------------------------|-----------------|---------------------|---------------------|-------------------|----------|---------|---|
| Views                             | ~                                  | Forms           | Data Visualizations | Dashboard Data Sets | Dashboard Builder |          |         |   |
| Admin:Dash                        | nboard Da                          | ata S           | ets                 |                     |                   | + CREATE | data se | T |
| Q Search<br>1 Data Sets   1/50 Pu | ublished Data Sets<br>dent Managem | 0 Unpul:<br>ent | olished Data Sets 💡 |                     |                   | PUB      | LISHED  |   |
|                                   |                                    |                 |                     |                     |                   |          |         |   |

Data Set

2. From the *Admin: Edit Data Set* screen, scroll to the *Assessment Type* tab section.

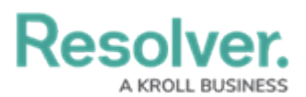

| /iews                          |                |                         |                      |                     |              |              |  |
|--------------------------------|----------------|-------------------------|----------------------|---------------------|--------------|--------------|--|
|                                | Fo             | orms Data Visualiza     | ations Dashboard Dat | ta Sets Dashboard B | Builder      |              |  |
|                                |                |                         |                      |                     | CANCEL       | UPDATE       |  |
| Assessment Type Fiel           | ds (0/100)     | Formulas (0/100)        | Properties (12/100)  | Data Transformation | Roles        |              |  |
|                                |                |                         |                      | [                   | + ADD ASSESS | MENT TYPE(S) |  |
| All of the assessment types th | at are associa | ted with Incident Manag | gement.              |                     |              |              |  |

Assessment Type Tab

3. Click the + Add Assessment Type(s) button.

|                       |                    | ⊕ (C         | Search         |         |                |          |              | 000         | තු       | ?     | Ω | ^ |
|-----------------------|--------------------|--------------|----------------|---------|----------------|----------|--------------|-------------|----------|-------|---|---|
| Views                 | ~                  | Forms        | Data Visualiza | ations  | Dashboard Data | a Sets   | Dashboard Bu | ilder       |          |       |   |   |
|                       |                    |              |                |         |                |          |              | CANCEL      | UP       | DATE  |   |   |
| Assessment Type       | Fields (0/100      | ) Form       | nulas (0/100)  | Propert | ies (12/100)   | Data Tra | ansformation | Roles       |          |       |   |   |
|                       |                    |              |                |         |                |          |              | + ADD ASSES | SMENT TY | PE(S) |   |   |
| All of the assessment | types that are ass | ociated with | Incident Manag | gement. |                |          |              |             |          |       |   |   |
|                       |                    |              |                |         |                |          |              |             |          | DON   | E | Ţ |

+ Add Assessments Type(s) Button

4. From the *Add Assessments Types* pop-up, click on an **Assessment Name** from the list.

|                                                                  | $\oplus$ ( | Q Search            |                             | 000                     | ŝ | ? | Ω |   |
|------------------------------------------------------------------|------------|---------------------|-----------------------------|-------------------------|---|---|---|---|
| Views ~                                                          | Forms      | Data Visualizations | Dashboard Data Sets         | Dashboard Builder       |   |   |   |   |
| Incident                                                         |            | ADD ASSESSMENT      | TYPES                       |                         |   |   | × |   |
| Select Data Paths<br>Clicking relationship and object type nodes | below will | SELECT WHICH ASSESS | IENT TYPES YOU'D LIKE TO IN | ICLUDE IN YOUR DATA SET |   |   |   | Î |
|                                                                  |            | Q Search            |                             |                         |   |   |   |   |
| Involved Location(s)                                             |            |                     |                             |                         |   |   |   |   |
| IL Involved                                                      | Location 🗸 | + ADD SELECTED (0   | )                           |                         |   |   |   |   |
| Primary Incident Type                                            |            | Select All          |                             |                         |   |   |   |   |
| 🛛 🕕 Incident                                                     | Type✔      |                     |                             |                         |   |   |   |   |
| Related Cases (Refere                                            | nce)       | IT Risk Assessm     | ent                         |                         |   |   |   |   |
| C Case                                                           |            | Compliance Ass      | essment                     |                         |   |   |   |   |
|                                                                  |            | Process Risk As     | sessment                    |                         |   |   |   |   |
|                                                                  |            | IT Compliance A     | ssessment                   |                         |   |   |   |   |
| Assessment Type Fields (0/10                                     | 0) F       | Internal Controls   | Assessment                  |                         |   |   |   |   |

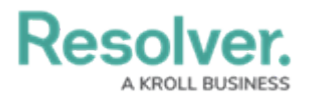

#### Assessment Name

5. When you have added all the Assessments you wish to include, click the **+ Add Selected** button to add them to the Data Set.

|                                                                 | $\oplus$     | Q Search                        |                             | 000                    | \$ <u>\$</u> | ? | 2 | *   |
|-----------------------------------------------------------------|--------------|---------------------------------|-----------------------------|------------------------|--------------|---|---|-----|
| Views ~                                                         | Forms        | Data Visualizations             | Dashboard Data Sets         | Dashboard Builder      |              |   |   |     |
| Incident                                                        |              | ADD ASSESSMENT                  | T TYPES                     |                        |              |   | × |     |
| Select Data Paths<br>Clicking relationship and object type node | s below will | SELECT WHICH ASSESSM            | IENT TYPES YOU'D LIKE TO IN | CLUDE IN YOUR DATA SET |              |   | í |     |
| □ Incident                                                      |              | Q Search                        |                             |                        |              |   |   |     |
| Involved Location(s)                                            |              |                                 |                             |                        |              |   |   |     |
| C IL Involved                                                   | Location 🗸   | + ADD SELECTED (3               | 9                           |                        |              |   |   |     |
| Primary Incident Type                                           |              | Select All                      |                             |                        |              |   |   |     |
| C IT Incident                                                   | Туре✔        |                                 |                             |                        |              |   |   |     |
| Related Cases (Reference)                                       | ence)        | IT Risk Assessm                 | ent                         |                        |              |   |   |     |
| C Case                                                          |              | <ul> <li>Compliance</li> </ul>  | e Assessment                |                        |              |   |   |     |
|                                                                 |              | Process Risk As                 | sessment                    |                        |              |   |   | 1   |
|                                                                 |              | ✓ IT Complia                    | nce Assessment              |                        |              |   |   |     |
| Assessment Type Fields (0/10                                    | 00) F        | <ul> <li>Internal Co</li> </ul> | ntrols Assessment           |                        |              |   |   | • • |

- + Add Selected Button
- ⊕ Q Search... \$ ? L 000 Views ~ Forms Data Visualizations Dashboard Data Sets Dashboard Builder Incident ADD ASSESSMENT TYPES Select Data Paths Clicking relationship and object type nodes below will SELECT WHICH ASSESSMENT TYPES YOU'D LIKE TO INCLUDE IN YOUR DATA SET Q Search Involved Location(s) + ADD SELECTED (12) C IL Involved Location Select All Primary Incident Type 🖸 🕕 Incident Type 🗸 ✓ IT Risk Assessment Related Cases (Reference) C Case ~ Compliance Assessment Process Risk Assessment ~ ~ IT Compliance Assessment Assessment Type Fields (0/100) ~ Internal Controls Assessment
- 6. Click the **Select All** checkbox to include all listed Assessments in the Data Set.

- Select All Checkbox
- 7. Click the + Add Selected button to add all selected Assessments to the Data Set.

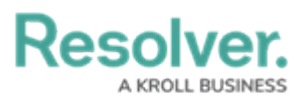

|                                                                  | $\oplus$   | Q Search                        |                             | 000                     | (j) | ? | Ω | - |
|------------------------------------------------------------------|------------|---------------------------------|-----------------------------|-------------------------|-----|---|---|---|
| √iews ∽                                                          | Forms      | Data Visualizations             | Dashboard Data Sets         | Dashboard Builder       |     |   |   |   |
| Incident                                                         |            | ADD ASSESSMENT                  | T TYPES                     |                         |     |   | × |   |
| Select Data Paths<br>Clicking relationship and object type node: | below will | SELECT WHICH ASSESSM            | IENT TYPES YOU'D LIKE TO IN | ICLUDE IN YOUR DATA SET |     |   |   |   |
|                                                                  |            | Q Search                        |                             |                         |     |   |   |   |
| Involved Location(s)                                             |            |                                 |                             |                         |     |   |   |   |
| IL Involved                                                      | Location 🗸 | + ADD SELECTED (1               | 2)                          |                         |     |   |   |   |
| Primary Incident Type                                            |            | Select All                      |                             |                         |     |   |   |   |
| 🛛 🕕 Incident                                                     | Type✔      |                                 |                             |                         |     |   |   |   |
| Related Cases (Refere                                            | ence)      | ✓ IT Risk Ass                   | essment                     |                         |     |   |   |   |
| C Case                                                           |            | <ul> <li>Compliance</li> </ul>  | e Assessment                |                         |     |   |   |   |
|                                                                  |            | ✓ Process Ris                   | sk Assessment               |                         |     |   |   |   |
|                                                                  |            | <ul> <li>IT Complian</li> </ul> | nce Assessment              |                         |     |   |   |   |
| Assessment Type Fields (0/10                                     | 10) F      | <ul> <li>Internal Co</li> </ul> | ntrols Assessment           |                         |     |   |   |   |
|                                                                  |            |                                 |                             |                         |     |   |   |   |

+ Add Selected Button

8. The selected Assessments will appear under the *Assessment Type* tab on the Data Set.

|                       | (                     | Q Search                       |              |              |                    | 000          | <u>نې</u> | ?     | Ω |
|-----------------------|-----------------------|--------------------------------|--------------|--------------|--------------------|--------------|-----------|-------|---|
| /iews                 | ✓ F                   | orms Data Visualiz             | ations Da    | shboard Data | Sets Dashboard     | l Builder    |           |       |   |
| Relate                | d Cases (Reference)   |                                |              |              |                    |              |           |       |   |
| 0                     | C Case                |                                |              |              |                    |              |           |       |   |
|                       |                       |                                |              |              |                    |              |           |       |   |
|                       |                       |                                |              |              |                    | CANCEL       | UP        | DATE  |   |
|                       |                       |                                | 1            |              |                    |              |           |       |   |
| Assessment Type       | Fields (0/100)        | Formulas (0/100)               | Properties ( | 12/100)      | Data Transformatio | n Roles      |           |       |   |
|                       |                       |                                |              |              |                    | + ADD ASSESS | MENT TYP  | PE(S) | ٦ |
|                       |                       |                                |              |              |                    |              |           |       |   |
| All of the assessment | types that are associ | ated with <b>Incident Mana</b> | gement.      |              |                    |              |           |       |   |
| IT Risk Assessm       | lent                  |                                |              |              |                    |              |           | \$5   |   |
| IT Compliance A       | ssessment             |                                |              |              |                    |              |           | \$5   |   |
| Internal Controls     | Assessment            |                                |              |              |                    |              |           | \$5   |   |
|                       |                       |                                |              |              |                    |              |           |       |   |
|                       |                       |                                |              |              |                    |              |           |       | F |
|                       |                       |                                |              |              |                    |              |           | DON   | _ |

Assessments